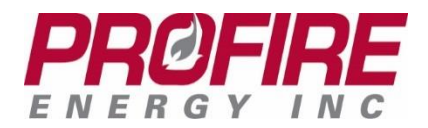

**PROFIRE PF3100** 

Quick User Guide

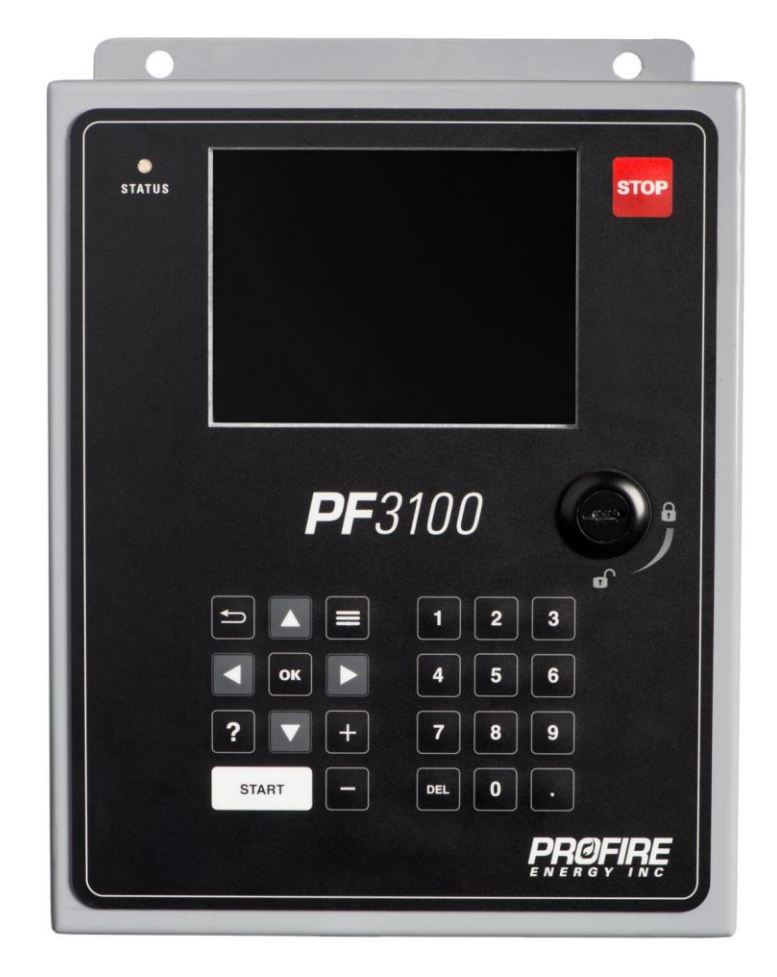

# 

#### PF3100 Quick User Guide

| 1. | Syste | em Overview                         |
|----|-------|-------------------------------------|
| 2. | Gene  | aral Information                    |
|    | 2.1.  | Status LED                          |
| 3. | Inter | preting System Information          |
|    | 3.1.  | Alerts Tab                          |
| 4. | Runn  | ing the System                      |
|    | 4.1.  | Starting the System                 |
|    | 4.2.  | Stopping the System                 |
|    | 4.3.  | Settings Tab                        |
|    | 4.4.  | Data Tab7                           |
|    | 4.5.  | Quick Adjust Screen                 |
|    | 4.6.  | System Diagnostics                  |
|    | 4.7.  | Backup Settings                     |
|    | 4.8.  | Restore Settings                    |
|    | 4.9.  | About Screen                        |
| 5. | Trou  | bleshooting                         |
|    | 5.1.  | Access the Flame Diagnostics Screen |
|    | 5.2.  | Event Log                           |
| 6. | Profi | re Contact Information              |

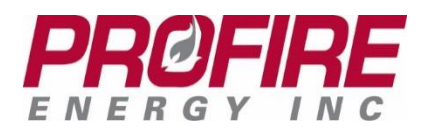

# 1. System Overview

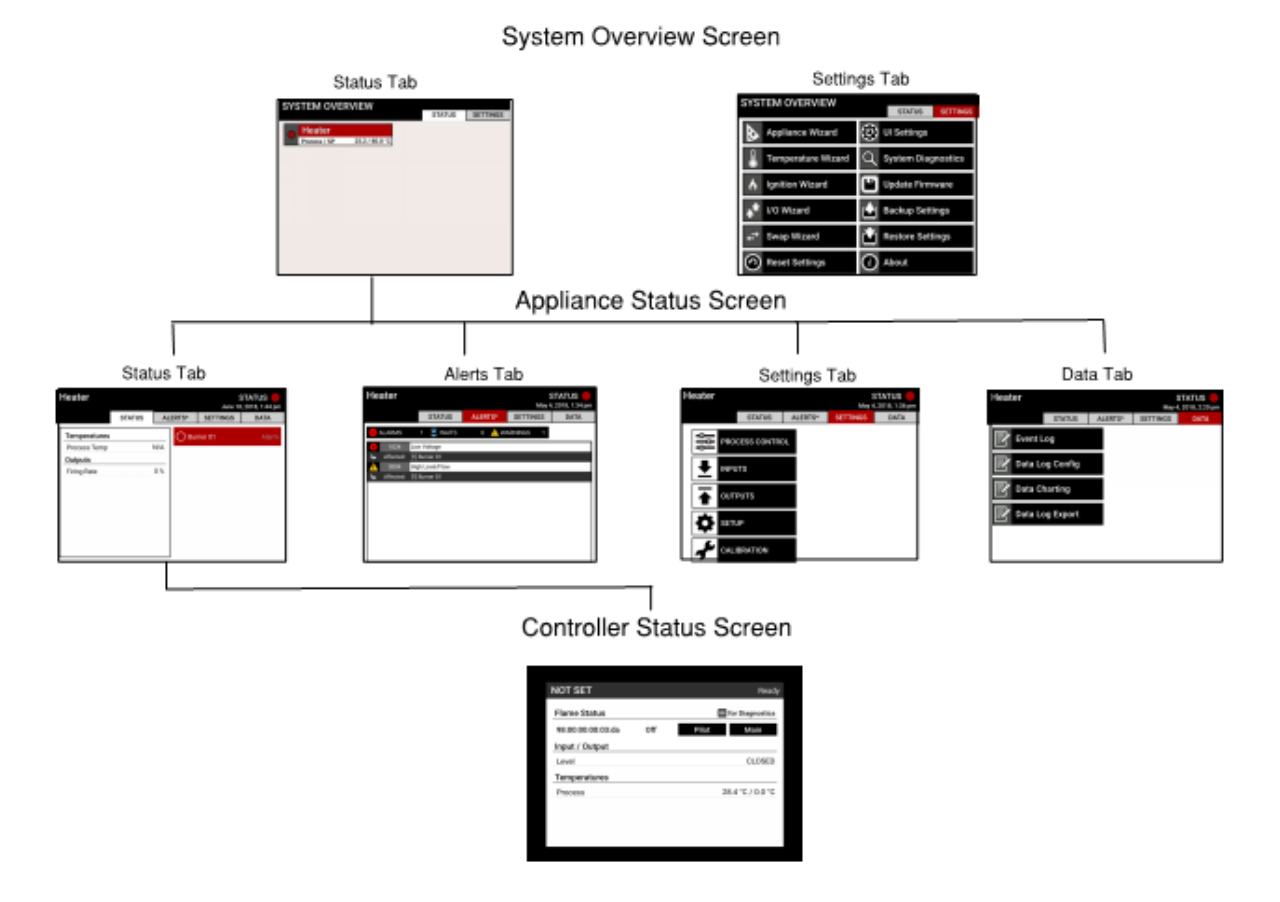

# 2. General Information

General navigation of the system is performed by using the buttons on the User Interface (UI). Of these, the most

important are the **BACK** (E) key, the arrow keys, and the **OK** key. An item highlighted in red is active; active items can be selected by pressing the **OK** key.

# 2.1. Status LED

The Status LED is located on the top left corner of the front of the UI enclosure and functions as follows:

Off = not powered. Green = system is running or waiting. Red = system is stopped.

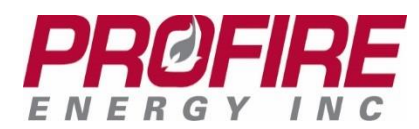

# **3. Interpreting System Information**

The **Appliance Status** screen displays important information about the system. The **Status** tab shows the run status of each controller in the appliance, the system temperatures, input states/values, and output values.

| H-1 Demo H    | leater          |     | May 24 | STATUS –<br>, 2018, 2:52 pm |       |
|---------------|-----------------|-----|--------|-----------------------------|-------|
|               | STATUS          | Α   | LERTS  | SETTINGS                    | DATA  |
| Temperatures  | ;               |     | 🔵 Bur  | mer 1                       | Ready |
| TE-101 Bath   | 58.4 °C / 120.0 | 0°C |        |                             |       |
| TE-102 Stack  | 58.2 °C / 300.0 | )°C |        |                             |       |
| TE-103 Outlet | 58.2            | 2°C |        |                             |       |
| Inputs        |                 |     |        |                             |       |
| PIT-101       | 19.3            | кРа |        |                             |       |
| FIT-101       | 7.3 USGAL/I     | min |        |                             |       |
| LSHH-101      | CLOS            | SED |        |                             |       |
| Outputs       |                 |     |        |                             |       |
| Firing Rate   |                 | 0 % |        |                             |       |
| PID Output    | 23.             | 0 % |        |                             |       |
|               |                 |     |        |                             |       |

#### 3.1. Alerts Tab

The **Alerts** tab provides a list of error conditions that must be addressed prior to starting the system.

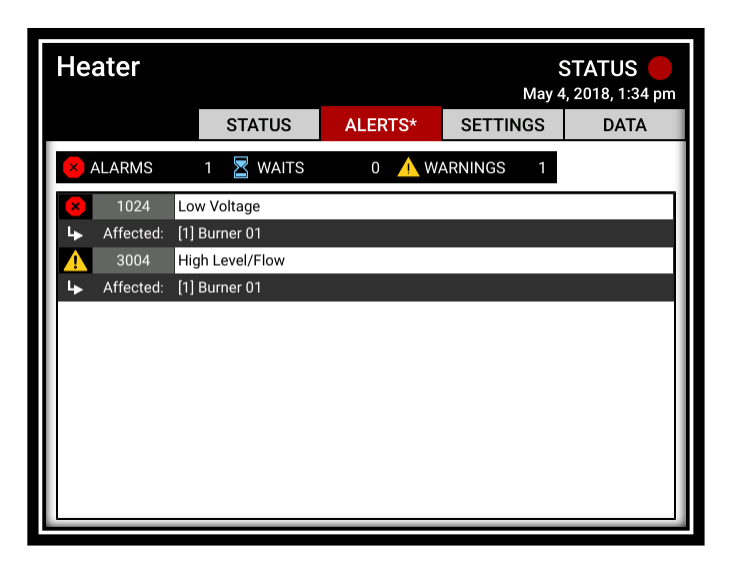

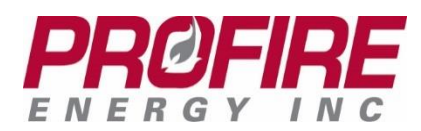

### Alarms

An alarm is an alert that causes the system to shut down or prevents the system from starting. An alarm requires operator acknowledgement before the system can be restarted.

## Waits

A wait is an alert that causes the system to stop, but not shut down; the valves will close and the system will purge, and once the wait condition has been met, the system will automatically restart.

## Warnings

A warning is an alert meant to direct the operator to a non-critical issue without shutting down the system. Warnings are for information or troubleshooting purposes only and do not affect the ability of the system to start or continue running.

## Alert Detail Screens

To access additional details about an alert, select the alert and press the **OK** key. If available, a dialog box with further information about the alert will be displayed.

# 4. Running the System

## 4.1. Starting the System

#### Using the START Button

Press the **START** button on the keypad to bring up the Start menu.

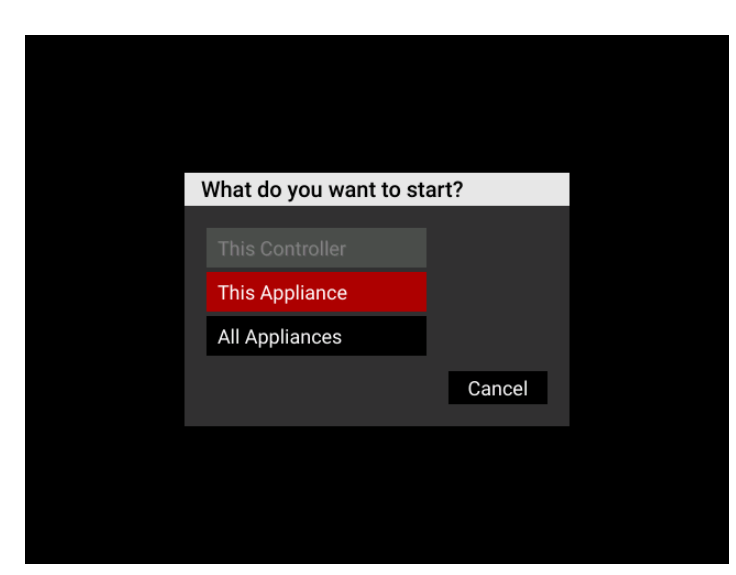

Using the arrow keys, navigate to the desired selection and press **OK**. If there are no alerts pertaining to the selection, the system will begin its ignition sequence immediately.

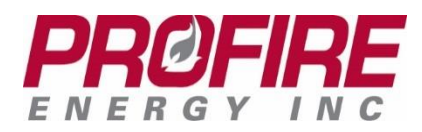

# Start Using Ignition Switch

The ignition switch can be used to start an individual burner, as there is one ignition switch for each burner in the system. It is located on the right side of each enclosure containing a BMS controller card.

Ensure that there are no alerts pertaining to the desired burner, then turn its ignition switch to the **Ignite** position. Hold it until the status light turns green (approximately 1 second) to begin the ignition sequence for that specific burner.

The ignition switch cannot be used to start multiple burners at once.

#### **Other Methods**

The PF3100 can also be started via Modbus, or remotely using the BMS start contact.

## 4.2. Stopping the System

#### Using the Ignition Switch

Turn any ignition switch on an appliance to the **STOP** position to immediately shut down the entire appliance.

#### Using the BMS ESD Contact

The ESD contact can be wired to an appropriately rated emergency shutdown switch that can be used to shut down the entire appliance.

#### Using the UI STOP Button

Press the **STOP** button to bring up the **STOP** menu. Use the arrow keys to navigate to the desired option and press **OK**. The selected appliance(s) or controller(s) will then shut down immediately.

**Note**: the **STOP** function on the UI is **NOT** safety rated. This function may be unavailable if the UI is offline, disconnected from the network, or otherwise incapacitated.

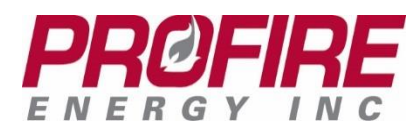

# 4.3. Settings Tab

The **Settings** tab contains a list of settings that can be configured to satisfy the requirements of the heating application.

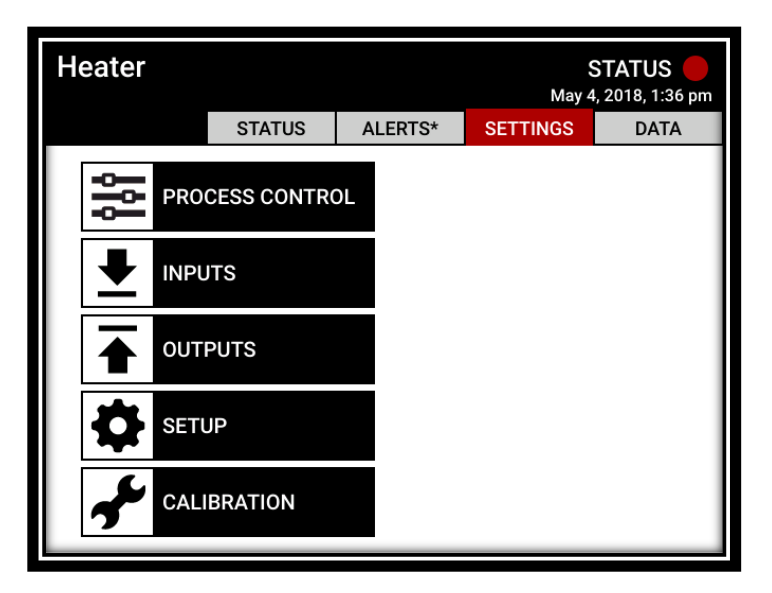

#### 4.4. Data Tab

The Data tab provides useful information to assist with troubleshooting and temperature tracking.

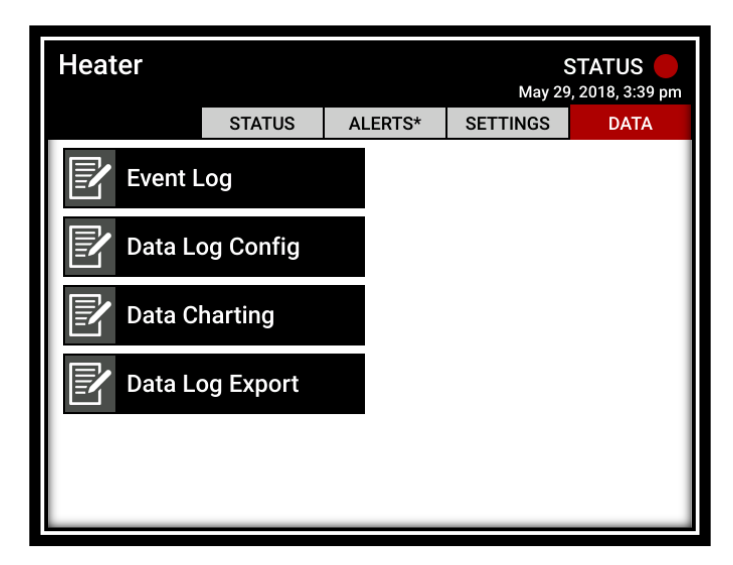

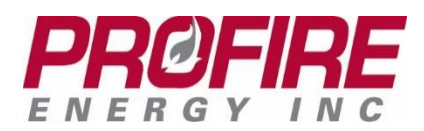

# 4.5. Quick Adjust Screen

To access the **Quick Adjust** screen from the **Appliance Status** screen, highlight the primary process temperature and press **OK**. The **Quick Adjust** screen displays the current setpoints for the primary process temperature of the system. Us the **+** and **-** keys to adjust the primary process setpoint.

| н | eater Quick Adjust                         |               |  |
|---|--------------------------------------------|---------------|--|
|   |                                            |               |  |
|   | High Temp SP                               | 90.0 °C       |  |
|   | Pilot Off SP                               | 85.0 °C       |  |
|   | Process SP                                 | 80.0 °C       |  |
|   | Low Temp SP                                | 0.0 °C        |  |
|   | Temperature Change<br>Current Process Temp | 0.0 °C<br>N/A |  |

# Setpoint Adjustment Screen

To update the setpoints of the other temperature and inputs shown on the **Appliance Status** screen, highlight the desired item and press **OK**. The setpoint adjustment screen will appear, allowing the name and setpoints to be changed.

| Secondary Process Settings (A | ux 1)   |
|-------------------------------|---------|
| Name                          | Aux 1   |
| High Temp                     | 60.0 °C |
| Process                       | 55.0 °C |
| Process Deadband              | 2.0 °C  |
|                               |         |
|                               |         |
| Finished                      |         |

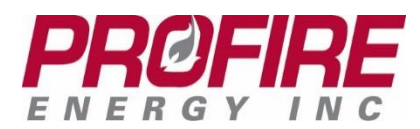

# 4.6. System Diagnostics

Select **System Diagnostics** from the **System Overview Settings** tab. The system diagnostics screen shows information about all connected modules as well as key system data.

| System Diagnostics                                                                          |                                                                                    |                              |                                        |
|---------------------------------------------------------------------------------------------|------------------------------------------------------------------------------------|------------------------------|----------------------------------------|
| Network D                                                                                   | Discovery                                                                          | Sy                           | /stem Data                             |
| Module                                                                                      | MAC Address                                                                        | Firmware                     | Status                                 |
| <ul> <li>⊟ Burner 01</li> <li>→ PF3103-0</li> <li>→ PF3102-0</li> <li>→ PF3113-0</li> </ul> | 98:00:00:00:07:5D<br>A0:00:00:00:00:00:BD<br>98:00:00:00:10:5<br>98:00:00:00:04:AF | 40.0<br>40.0<br>40.0<br>40.0 | Connected<br>Connected<br>Not Assigned |

# 4.7. Backup Settings

Select **Backup Settings** from the **System Overview Settings** tab. Follow the on-screen instructions to name and save system settings. Settings will be saved to the internal memory of the User Interface, as well as to a USB drive (if installed).

| Settings Backup           |              |  |  |  |
|---------------------------|--------------|--|--|--|
| Select Settings           | Review       |  |  |  |
| Select the settings you'd | like to save |  |  |  |
| UI Settings               |              |  |  |  |
|                           |              |  |  |  |
|                           |              |  |  |  |
|                           |              |  |  |  |
|                           |              |  |  |  |

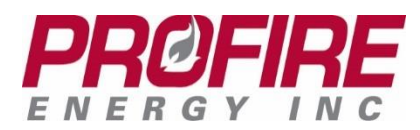

#### 4.8. **Restore Settings**

Select **Restore Settings** from the **System Overview Settings** tab. Follow the on-screen instruction to load the desired settings file and assign the settings to specific controllers.

| Select a settings file to restore |                |  |
|-----------------------------------|----------------|--|
| Local storage                     | USB storage    |  |
| FARC                              | No files found |  |
| Incinerator                       |                |  |
| OneBMS                            |                |  |
|                                   |                |  |
|                                   |                |  |
|                                   |                |  |

#### 4.9. About Screen

Select **About** from the **System Overview Settings** tab. To view important system information including firmware version and licensing information.

| About          |             |                |      |
|----------------|-------------|----------------|------|
| Software       | Motherboard | Core           | Info |
| Firmware Vers  | sion        | 0.0.0          |      |
| Bundle Version | n           | NA-40.0        |      |
| Build Date     |             | Mar-28-2018    |      |
| Firmware Size  |             | 8386 KB        |      |
| Firmware MD5   | 5           | 5F3596E4DCE8   | 3    |
| UI MAC Addre   | SS          | 98:00:00:00:02 | :A0  |
| PFnix Version  |             | 3.1.0          |      |
| PFnix Variant  |             | D - Production |      |

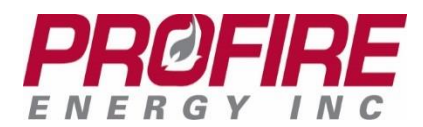

# 5. Troubleshooting

# 5.1. Access the Flame Diagnostics Screen

To access the **Flame Diagnostics** screen, navigate to the controller and press the multi button (E).

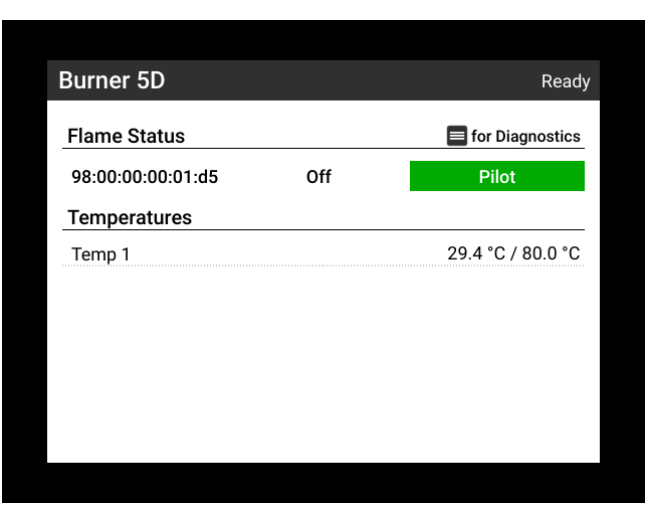

The flame diagnostics screen displays information required to troubleshoot flame quality issues.

| Flame Diagnostic     | CS        |         |
|----------------------|-----------|---------|
| 10h Pilot (98:00:00: | Pilot     | Main    |
| Flame Strength       | 2125 mV   | 2007 mV |
| AC (Vpp)             | 723 mV    | 679 mV  |
| DC High              | 2214 mV   | 2102 mV |
| DC Low               | 89 mV     | 95 mV   |
| Ion Pilot (98:00:00: | 00:03:E7) |         |
|                      | Pilot     | Main    |
| Flame Strength       | 900 mV    | 124 mV  |
| AC (Vpp)             | 770 mV    | 768 mV  |
| DC High              | 2640 mV   | 1720 mV |
| DC Low               | 1741 mV   | 1596 mV |

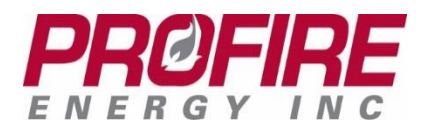

# 5.2. Event Log

The **Event Log** can be found in the **Data Tab** of the **Appliance Status** screen.

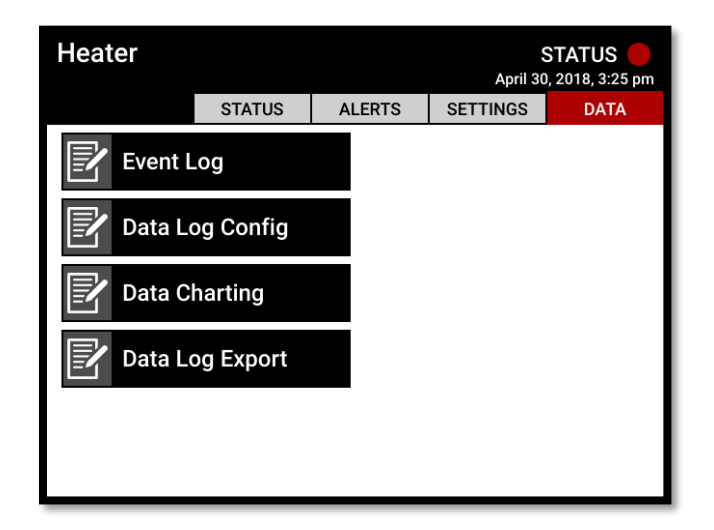

Follow the on-screen instructions to select a controller and use the filter to refine the log items. The export option will save the data log to a USB drive (if a USB drive is installed in the User Interface).

| Event Log   Burner 5D Filter Export |                                                 |  |  |  |
|-------------------------------------|-------------------------------------------------|--|--|--|
| Date / Time                         | Description                                     |  |  |  |
| Apr 30, 2018, 2:50 pm               | Entered ready State                             |  |  |  |
| Apr 30, 2018, 2:50 pm               | Pilot Flame Detected While Off Shutdown Cleared |  |  |  |
| Apr 30, 2018, 2:27 pm               | Status Contact Opened                           |  |  |  |
| Apr 30, 2018, 2:27 pm               | Pilot Flame Detected While Off Alarm Cleared    |  |  |  |
| Apr 30, 2018, 2:27 pm               | Entered shutdown State                          |  |  |  |
| Apr 30, 2018, 2:27 pm               | Pilot Flame Detected While Off Shutdown Set     |  |  |  |
| Apr 30, 2018, 2:27 pm               | Pilot Flame Detected While Off Alarm Set        |  |  |  |
| Apr 30, 2018, 2:27 pm               | Entered transistion delay State                 |  |  |  |
| Apr 30, 2018, 2:27 pm               | Status Contact Closed                           |  |  |  |
| Apr 30, 2018, 2:27 pm               | Entered waiting State                           |  |  |  |
| Apr 30, 2018, 1:55 pm               | Entered ready State                             |  |  |  |
| Apr 30, 2018, 1:55 pm               | Pilot Flame Detected While Off Shutdown Cleared |  |  |  |
| Apr 30, 2018, 1:55 pm               | Status Contact Opened                           |  |  |  |
| Apr 30, 2018, 1:55 pm               | Pilot Flame Detected While Off Alarm Cleared    |  |  |  |
| A == 00 0010 1.FF ===               | Factored shutdering Otote                       |  |  |  |

For detailed help with troubleshooting follow the link below:

http://3100.profireenergy.com/pf3100-documentation/

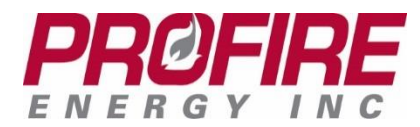

# 6. Profire Contact Information

If you have any concerns or questions about this information, please contact PROFIRE as follows:

<u>U.S.</u>

1.801.796.5127 321 South, 1250 West Suite 1 Lindon, UT 84042, USA

#### solutions@profireenergy.com

**CANADA** 

1.780.960.5278 Box 3313, Bay 12, 55 Alberta Ave Spruce Grove, AB T7X 3A6, Canada

solutions@profireenergy.com

https://www.profireenergy.com/